## Banca Internet Provincia (BIP)

## Recibir o repudiar un eCheq

Aquellos cheques en estado Emitido–Pendiente deberán ser recibidos como paso previo a su depósito o endoso. Para ello deberá seleccionar el valor y hacer un clic sobre el botón Recibir.

| ► eCheqs Pendientes    |                        |                  |                     |               |                   |          |                            |
|------------------------|------------------------|------------------|---------------------|---------------|-------------------|----------|----------------------------|
|                        |                        |                  |                     |               |                   | 1        | ≞ [ <b>X</b> ] csv ] 4 ] ▶ |
|                        | Pagador                | Número de Cheque | Fecha de<br>Emisión | Fecha de Pago | Estado            | Importe  | Detalle                    |
| 0                      | CUIT<br>PERANI, CARLOS | 00000588         | 21-06-2019          | 21-06-2019    | Emitido Pendiente | 1.000,00 | ⊕ <b>,</b>                 |
| ۲                      | CUIT<br>PERANI, CARLOS | 00000587         | 21-06-2019          | 21-06-2019    | Emitido Pendiente | 1.000,00 | ⊕ <b>,</b>                 |
| Recibir Repudiar       |                        |                  |                     |               |                   |          |                            |
| $\bigcirc$             | CUIT<br>PERANI, CARLOS | 00000586         | 21-06-2019          | 21-06-2019    | Emitido Pendiente | 1.000,00 | æ                          |
| Resultados 1 - 3 de 3. |                        |                  |                     |               |                   |          |                            |

Si el cheque electrónico ingresado y en estado "Emitido – Pendiente" se considera improcedente, podrá hacer clic en el botón Repudiar para rechazarlo.

Los cheques electrónicos por emisión o endoso pasarán al estado "Activo", al momento de ser Recibidos por el beneficiario.

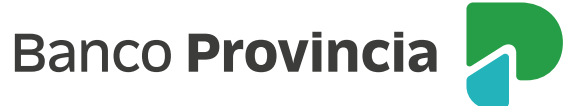